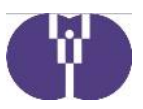

企業主導型保育事業(整備費)の支払いについて

整備費の助成決定を受けた後の手続きについて、次の通りご案内します。

1、手続きの流れイメージ図

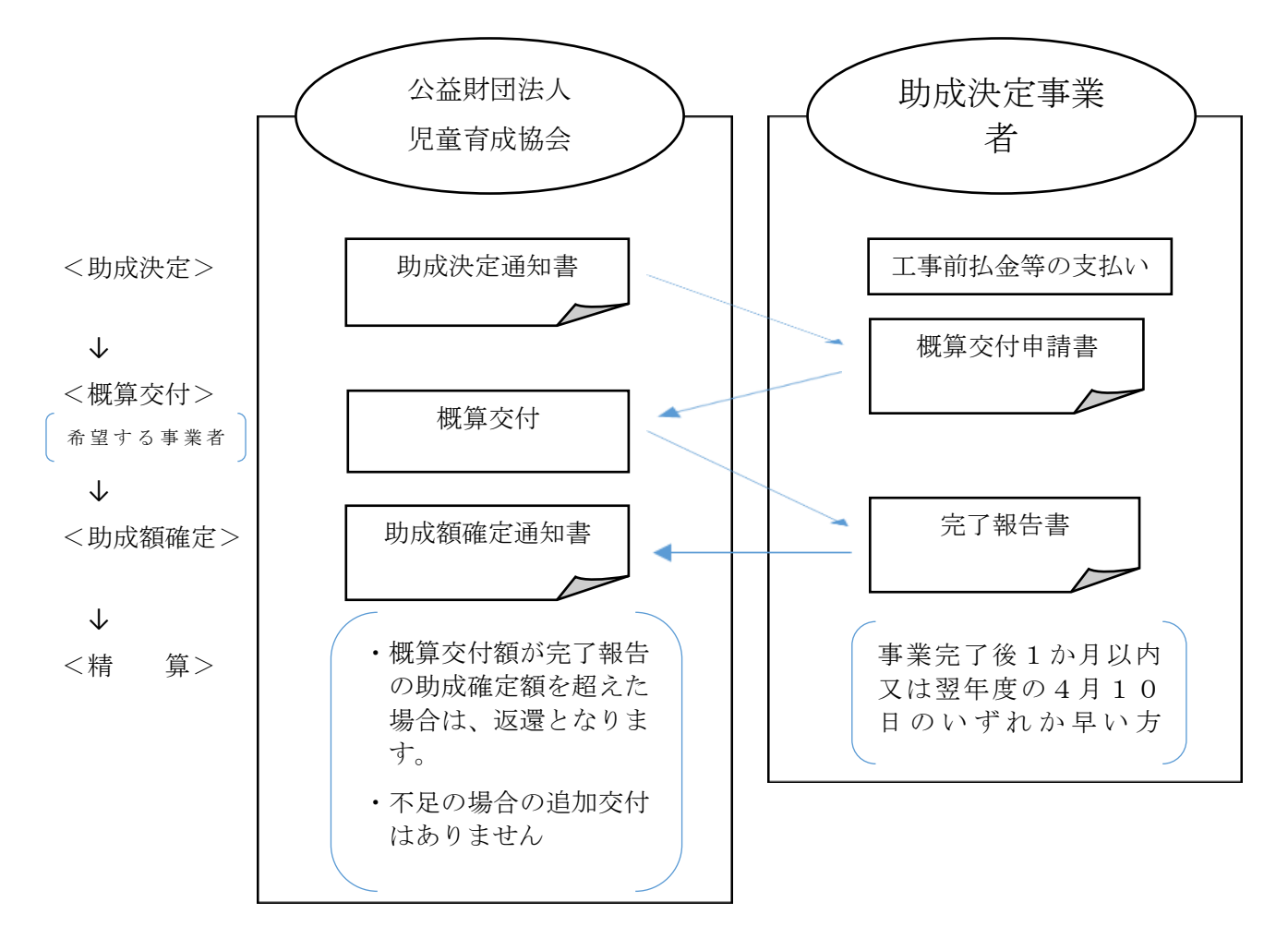

- 2、概算交付申請
- (1)企業主導型保育事業(整備費)助成決定事業者のうち、契約書等に前金払い等の記載があり、工事完了前に支払いを行っている場合に、概算交付申請を行うことが可能です。概算交付の金額は、契約書に基づく工事前払金等の額、助成決定額の50%又は工事工程表における年度末の工事進捗率で計算された金額のうち最も低い金額が上限となります。なお、整備費の概算交付申請は、毎月10日までに申請されたものについて、書類等が整っていれば順次承認をし、当月末に支払いを行います。 ※令和2年度は令和3年3月10日が概算交付申請の最終受付日となります。

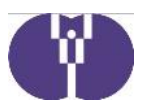

(2) 概算交付申請の手続きについて

## 【申請の方法】

①企業主導型ポータルサイト (https://www.kigyounaihoiku.jp/) にアクセス

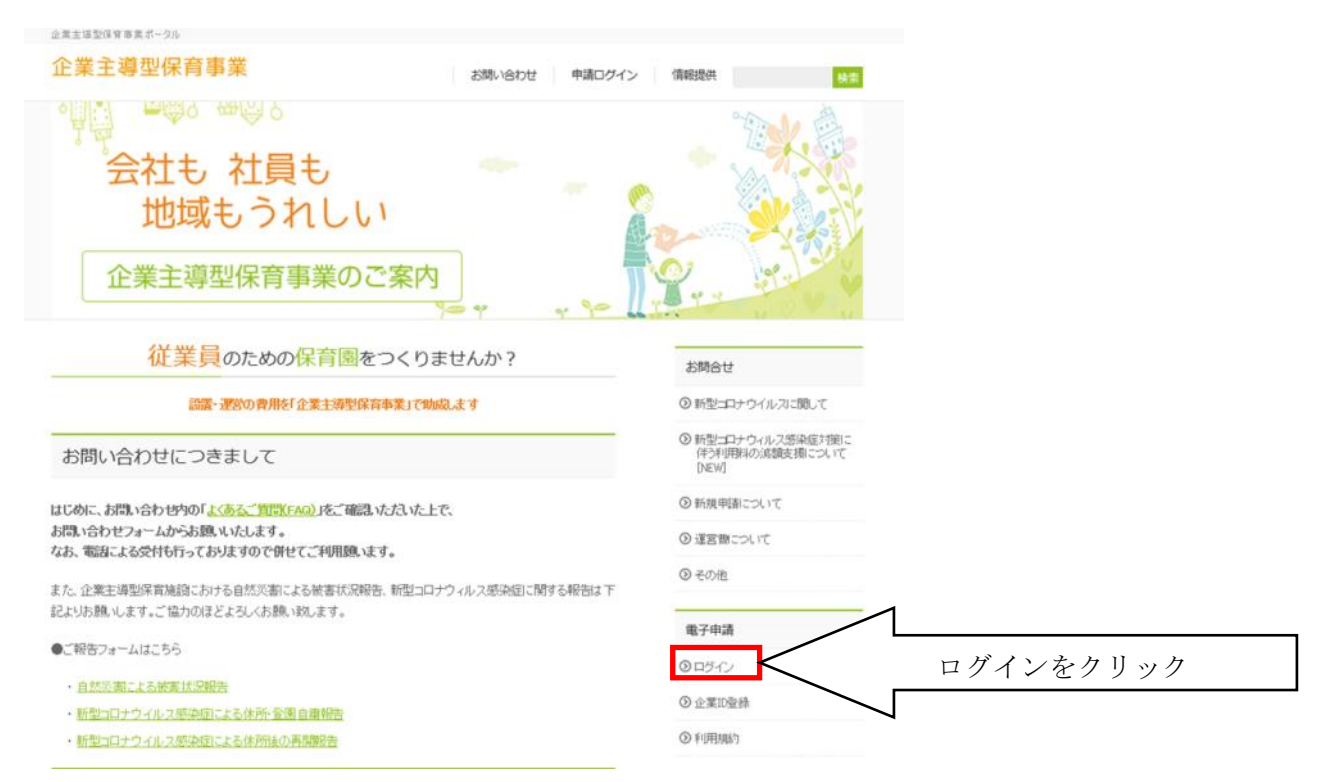

## ②登録済のメールアドレスとパスワードを入力

| 電子申請口 | グイン     |                   |                   |
|-------|---------|-------------------|-------------------|
| ログイン  |         |                   |                   |
|       |         |                   |                   |
|       | メールアドレス | -<                | 登録済のアドレスとパスワードを入力 |
|       |         | D7fy              |                   |
|       | パスワード   | を忘れた方は <u>こちら</u> |                   |

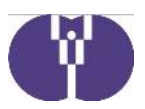

③メニューの「年度選択」にて「2020年度(令和2年)」を選択後、「概算交付申請 (整備費)」をクリック

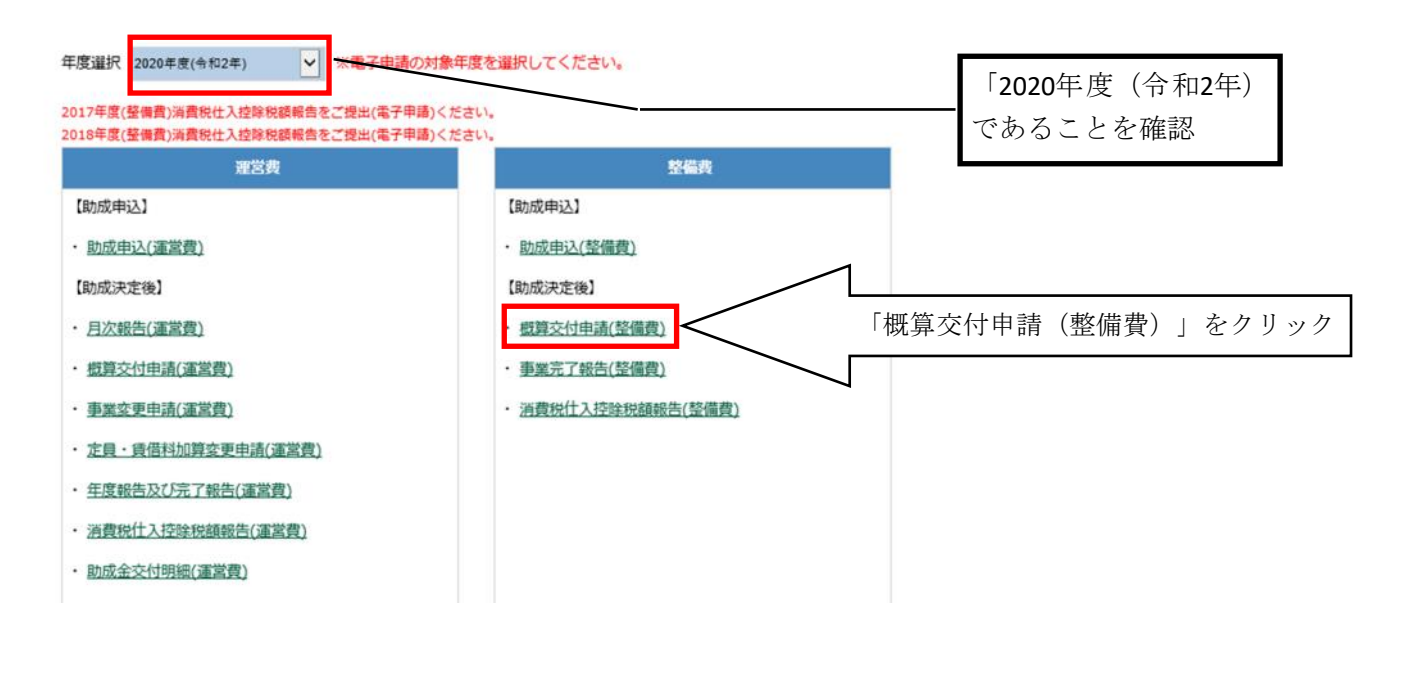

| 怀肎他設             | 名を選択       |         |        |         |      |     |           |
|------------------|------------|---------|--------|---------|------|-----|-----------|
| <u>メニュー</u> > (整 | を備費)概算交付申請 | 一覧      |        | /       |      | 「f  | 呆育施設名」を選択 |
| )20年度 企業         | 主導型保育事業    | (整備費)概算 | 較付申請一點 |         |      |     |           |
| 保育施設             | 名          |         | ~      | 選択      |      |     |           |
| 保育施設             | 8          |         |        |         |      |     |           |
| 由法律部             | 概管交付由請額    | 審査状態    | 助成決定額  | 概算交付決定額 | 差引残額 | 申込書 |           |

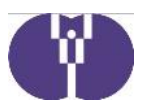

⑤概算交付申請額を入力し、前金払い等の記載のある契約書等の根拠書類を添付する。

## 企業主導型保育事業

| (整備費)概算交付申請作成・編集 | 公益財団法人児童育成協会様 |
|------------------|---------------|
|                  |               |

申請メニュー > (整備費)概算交付申請作成・編集

| <様    | 式第17号>企業主導型保育事業(整備費)概算交付 | 申請書の入力                                                                           |  |  |  |
|-------|--------------------------|----------------------------------------------------------------------------------|--|--|--|
| 中語4   | <b>#月日</b>               |                                                                                  |  |  |  |
|       | 法人爵号                     | 4011005000220                                                                    |  |  |  |
|       | 法人名(フリガナ) 🐖              | コウエキザイダンホウジンパやウイクセイキョウカイ                                                         |  |  |  |
|       | 法人名 💏                    | 公益航国法人 児童育成協会                                                                    |  |  |  |
|       | 多使香号 資源                  | 150 0011                                                                         |  |  |  |
|       | <b>蓉道府</b> 県             | 東京都                                                                              |  |  |  |
| 法     | 市区町村                     | *6Z                                                                              |  |  |  |
| ~     | 町名 · 香地 8月               | 東2-22-14                                                                         |  |  |  |
|       | 建物名等                     | ロゼ水川時間                                                                           |  |  |  |
|       | 代表者役職(フリガナ) 📷            | 入力不可                                                                             |  |  |  |
|       | 代表者役職。201                | (ガレーは他データを引用のためでもです)                                                             |  |  |  |
|       | 代表者氏名(フリガナ) 📷            | (クレーは他ナータを引用のため人力不可)                                                             |  |  |  |
|       | 代表者氏名 📲                  |                                                                                  |  |  |  |
|       | 事業所名(フリガナ) 🚛             |                                                                                  |  |  |  |
|       | 事業所名 201                 |                                                                                  |  |  |  |
| -     | 多使雷号 🚛                   | 150 0011                                                                         |  |  |  |
| 栗     | 都道府職                     | 東京都                                                                              |  |  |  |
|       | 市区町村                     | <b>沐谷区</b>                                                                       |  |  |  |
|       | 町名・香地 🚓                  | ★2-22-14  概管広付由誌嫍な入力                                                             |  |  |  |
| 建物名等  |                          |                                                                                  |  |  |  |
|       |                          | 円単位(千円未満は切り捨て)                                                                   |  |  |  |
| 保存構成名 |                          | aum provent trievant Ar                                                          |  |  |  |
|       |                          |                                                                                  |  |  |  |
|       |                          |                                                                                  |  |  |  |
| DSH   | 書類】 アップロード               | 前金払い等の記載のある契約書、前金<br>払い等の支払いを確認できる金融機関                                           |  |  |  |
|       | 添付書類名                    | の振込通知書及び工事工程表を添付                                                                 |  |  |  |
|       |                          | <ul> <li>契約業者の選定を入札で行うとして、</li> <li>助成申請(決定)したものについては、契約書等と併せて、入札の日程、</li> </ul> |  |  |  |
|       | 戻る                       | 一時解释 次へんから 書類を添付                                                                 |  |  |  |

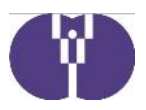

- 3、完了報告書
- (1)企業主導型保育事業(整備費)完了報告は<u>工事の完了から起算して1か月を経過する日</u> 又は令和3年4月10日のいずれか早い日までに電子申請システムにおいて報告いた だく必要があります。また完了報告確定後、令和3年度整備費助成申請(継続申請)が 必要となります。
- (2) 精算払い <u>完了報告の審査終了後、</u>1か月以内に交付(支払い)を行います。

※完了報告の手続き方法については、準備が整い次第こちらにアップロードしますので、 今しばらくお待ちください。

## 4、銀行口座情報登録(既に登録が済んでいる場合は必要ありません)

| 年度選択 2020年度(令和2年) ×電子申請の対象年間               | 度を選択してください。                       |             |
|--------------------------------------------|-----------------------------------|-------------|
| 2017年度(整備費)消費税仕入控除税額報告をご提出(電子申請)くださ        | u.,                               |             |
| 2018年度(整備費)消費税仕入控除税額報告をご提出(電子申請)くださ<br>運営書 | ひ. 政備書                            |             |
| 【助成申込】                                     | 【助成申込】                            |             |
| <ul> <li>助成申込(運営費)</li> </ul>              | <ul> <li>助成申込(整備費)</li> </ul>     |             |
| 【助成決定後】                                    | 【助成決定後】                           |             |
| <ul> <li><u>月次報告(運営費)</u></li> </ul>       | <ul> <li>- 概算交付申請(整備費)</li> </ul> |             |
| <ul> <li>- 概算交付申請(運営費)</li> </ul>          | <ul> <li>事業完了報告(整備費)</li> </ul>   |             |
| <ul> <li>事業変更申請(運営費)</li> </ul>            | · 消費税仕入控除税額報告(整備費)                |             |
| ・ 定員・賃借料加算変更申請(運営費)                        |                                   |             |
| ・ 年度報告及び完了報告(運営費)                          |                                   |             |
| <ul> <li>消費税仕入控除税額報告(運営費)</li> </ul>       |                                   |             |
| <ul> <li>助成金交付明細(運営費)</li> </ul>           |                                   |             |
|                                            |                                   |             |
| お問い合わせ                                     | 企業情報等                             |             |
| <ul> <li>お問い合わせ</li> </ul>                 | ・振込銀行口座情報 「振込銀                    | 行口座情報」をクリック |
|                                            | <ul> <li>企業情報変更申請</li> </ul>      |             |
|                                            | · 公開情報登録                          |             |

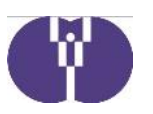

| <u>申請メニュー</u> > 振込銀行口座登録・変更                                             |                                                                 |                                                            | 振込銀行口座情報を登録                  |
|-------------------------------------------------------------------------|-----------------------------------------------------------------|------------------------------------------------------------|------------------------------|
| 振込銀行口座登録・変更                                                             |                                                                 |                                                            |                              |
| 振込口座情報                                                                  |                                                                 |                                                            |                              |
| 金融機問名 (必須)                                                              | ● 銀行 ○ 信用金庫 ○ 3                                                 | その他                                                        |                              |
| 金融機関コード(後週)                                                             |                                                                 |                                                            |                              |
| 支店名 (修理)                                                                | <ul> <li>         支店         ) 出張所         ) その     </li> </ul> | の他                                                         | E                            |
| 店舗コード(崎川)                                                               |                                                                 |                                                            |                              |
| 口座種別(18月) ④ 普道 〇 当座                                                     | ,                                                               | /                                                          |                              |
| 口座時号 (18期)                                                              |                                                                 |                                                            | 名義は一致 ※1                     |
| フリカナ (※回)<br>※正確な入金処理ができるよ<br>う、逆能見開き1ページ目の<br>カナ文字を確認のうえ入力し<br>て下さい。 ✓ | 例:株式会社のムロの場合は、<br>「クムロ」を入力                                      | <ul> <li>例:○△□株式会社の<br/>は、「(力」を選:<br/>選択してください。</li> </ul> | ×場合<br>択<br>❤                |
| ロ座名義 (60月)<br>※通解表面の口座名義をご確<br>認のうえ入力して下さい。                             |                                                                 |                                                            |                              |
| 【好付書類】 ※アップロード可能なファイルは、PDFファイル(                                         | .pdf)形式で1ファイルあたり10Mパイト                                          | <u>श्</u> रहरू.                                            | 通帳の表紙と1枚目の写し<br>(口座名義のフリガナが分 |
| 添付吉頼として通帰の表面と見聞き1ペーショか必要です。通順                                           | かない場合は上 記版込口座情報の内容が                                             | 全て雑誌できる書類を添付して下さ<br>アップロード                                 | かる面)を添付 ※2                   |
|                                                                         |                                                                 | 74.77                                                      |                              |
|                                                                         |                                                                 | 9年182 目川常                                                  |                              |
|                                                                         | *                                                               | ■ ファイル選択…                                                  |                              |
|                                                                         | *                                                               | <ul> <li>● ファイル選択…</li> <li>● ファイル選択…</li> </ul>           |                              |

 $\times 1$ 

法人名には、以下の略称をご利用願います。
株式会社○○→ カ)○○
○○株式会社→ ○○(カ
有限会社→ ユ)
財団法人→ ザイ)
社団法人→ シヤ)
特定非営利活動法人→ トクヒ)

上記にない法人名については、みずほ銀行ホームページでご確認願います。 https://www.mizuhobank.co.jp/direct/goriyo/furikomi/uketorininmei.html

₩2

通帳の表紙と1枚目の写し(口座名義のフリガナが分かる面)を添付してください。またネットバ ンクのため通帳が無い場合には、電子申請「振込銀行口座情報」を入力した際に使用した資料(① 銀行名②支店名③口座種別(預金科目)④口座番号⑤フリガナ⑥口座名義が確認できる資料)を電 子申請「振込銀行口座情報」画面に添付願います。